# Szőlő Elektronikus Figyelő – *szelfi* adatgyűjtő program használata.

Az adatgyűjtéshez az EpiCollect alkalmazáscsomagot használjuk. Az EpiCollect egy mobil és egy WEB alkalmazás a mobiltelefonos adatgyűjtéshez. Szabadon kialakítható projektekhez biztosít mobilalkalmazást és több mobilról beérkező válaszok esetén adatgyűjtést és feldolgozási lehetőséget. A projekt során készült anyagok földrajzi koordinátaadatokkal kiegészítettek, így megjeleníthetők térképen, pl. a GoogleEarth használatával.

A mobil alkalmazások ingyenesek, alapfokú informatikai tudással is könnyen telepíthetők és használhatók adatlapok kitöltésére és beküldésére, erőforrás-igényük rendkívül alacsony; a jelenleg használt Android verziók döntő többségén használható.

Az Epicollect+ mobil alkalmazások elektronikus kérdőívek kitöltését teszik lehetővé egy-egy projektben. A projekt egyszerűen, az alábbi használati útmutatóban leírtak szerint letölthető a mobiltelefonra.

Az összegyűjtött adatok a http://plus.epicollect.net/szelfi oldalon megtalálhatók.

(Mobil alkalmazások:

Android operációs rendszert használó telefonokhoz:

Android 4.1 operációs rendszernél újabb: Epicollect+ Beta (Jelly Bean, KitKat and Lollipop)

Az *Epicollect+ Beta* letöltését, telepítését, használatát mutatom be a dokumentumban.

Android 4.1 operációs rendszernél régebbi telefonokon az EpiCollect+ (Old) applikáció futtatható. iOS operációs rendszert használó telefonokhoz: EpiCollect+ alkalmazás.)

## Használati útmutató:

Epicollect alkalmazás letöltése mobiltelefonra:

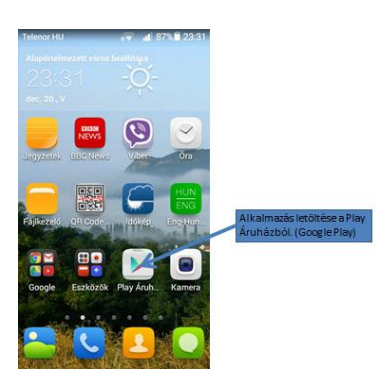

Gomb lenyomása után az alábbi képernyő jelenik meg:

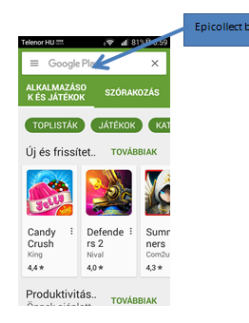

Az Epicollect alkalmazást keressük, ezt a keresőszót kell beírni.

A megjelenő képernyő:

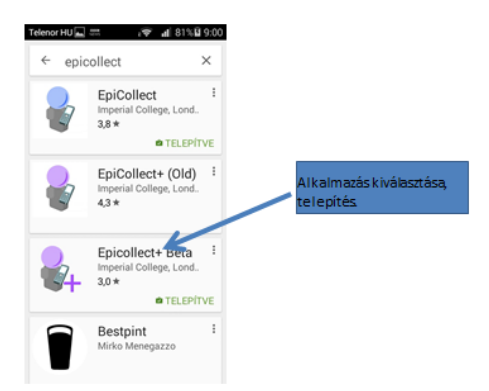

Régebbi telefonok esetén (Android 4.1 operációs rendszernél régebbi): az EpiCollect+ (old) alkalmazást töltsük le!

Alkalmazásra kattintással kiválasztjuk a program letöltését. Megjelenő képernyő:

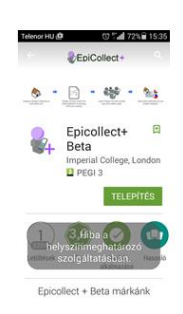

A TELEPÍTÉS gomb lenyomásával indítjuk a telepítési folyamatot.

Megjelenő képernyő:

| 24 | Epicollect+ B<br>hozzáférést kér a<br>következőkhöz: | eta | I |
|----|------------------------------------------------------|-----|---|
| 9  | Eszköz- és<br>alkalmazáselőz<br>mények               | v   |   |
| 9  | Hely                                                 | ~   | I |
| ۵  | Fotók/<br>Médiaelemek/<br>Fájlok                     | *   | I |
| 0  | Kamera                                               | ~   | Į |
| Ŷ  | Mikrofon                                             | ~   | Į |
| -  |                                                      |     | 1 |

Az alkalmazás hozzáférést kér a felsorolt eszközökhöz. Az ELFOGADOM gombra kattintással letölti és telepíti az alkalmazást.

Telepítés utáni képernyő: (még mindig a letöltés telepítés oldalon)

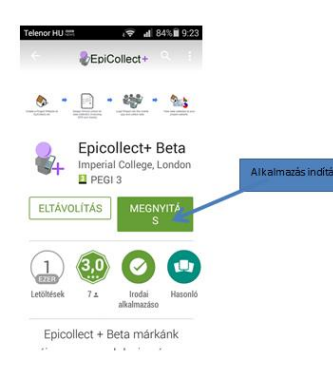

A MEGNYITÁS gombra kattintással indíthatjuk a programot. (a további indítások során már az alkalmazás ikonjának lenyomásával indíthatjuk el).

Néhány telefonnál előfordul, hogy nem működik tökéletesen az alkalmazás, ebben az esetben töltsük le az EpiCollect+ (Old) applikációt.

# A megjelenő képernyő:

| Telenor HU 🗇 🐨 🖬 97% 🛢 9:10    |                 |
|--------------------------------|-----------------|
| Epicollect+                    |                 |
| Projects                       |                 |
|                                | Gomb lenyomása. |
| No projects found!             |                 |
| Tap the ⊞ buttonto add<br>one. |                 |
|                                |                 |
|                                |                 |
|                                |                 |
|                                |                 |
|                                |                 |
|                                |                 |

A + gomb lenyomásával az Internetről tölthetünk be előre megírt projektet. Megjelenő képernyő: Telenor HU = \_\_\_\_\_\_ () ? II 83% I 14:51

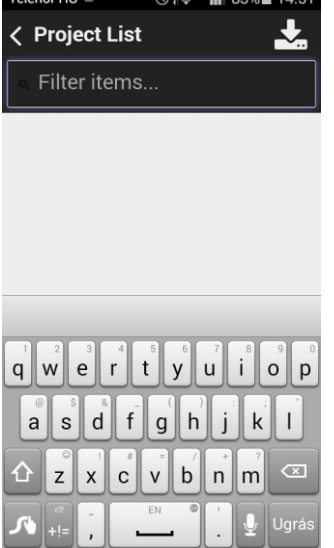

A mi projektünk megnevezése: *szelfi*. Írjuk be a Filter items helyre:

| Telenor HU 👞 🔤 🞲 🕡 83% 🗎 14:52                                                                                                    |
|----------------------------------------------------------------------------------------------------|
| < Project List 🛛 🛃                                                                                                    |
| szelfi                                                                                                    |
| szelfi                                                                                                    |
| szelfi01                                                                                                    |
|                                                                                                    |
|                                                                                                    |
| $\begin{array}{c} \textbf{Q} = \textbf{V} \\ \textbf{Q} = \textbf{V} \\ \textbf{Q} = $ |

Ezután nyomjuk le a letöltés 📥 gombot.

Megjelenő képernyő:

| Telenor HU 🛌 👘              | ງັ≀ອີ 📲 83% 🖹 15:00 |
|-----------------------------|---------------------|
| <b>szelfi</b>               | <b>6</b> :          |
| Projects                    | Forms               |
| <b>foto</b><br>12 Questions | 0                   |
| <b>reg</b><br>9 Questions   |                     |
|                             |                     |
|                             |                     |
|                             |                     |
|                             |                     |

A továbbiakban ezt a projektet innen, a Projekt List- ből indíthatjuk. A projektben 2 egymást követő űrlapon (*form*) gyűjtjük az adatokat. A sorrend az első kitöltéskor: *foto, reg* 

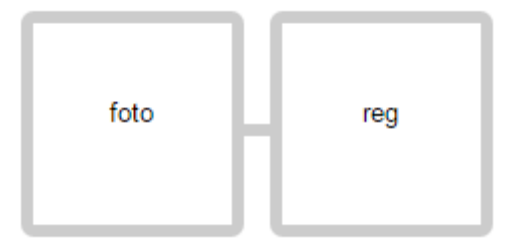

A képen csak az első, a *foto* űrlap aktív. Erre kattintva kezdhetjük az űrlap kitöltését

# A megjelenő képernyő:

| Telenor HU 🔤 🕅       | Ø≀⊋ ∎i 83%∎ 15:01<br>⊕ |
|----------------------|------------------------|
|                      | foto                   |
| No entri             | es found!              |
| Tap the $\oplus$ but | ton to add foto.       |
|                      |                        |
|                      |                        |
|                      |                        |
|                      |                        |
|                      |                        |
|                      |                        |
|                      |                        |

A <mark>foto</mark> űrlap kitöltésének megkezdését és egyben új bejegyzést a 🖽 gombra kattintással tehetünk.

A megjelenő képernyő

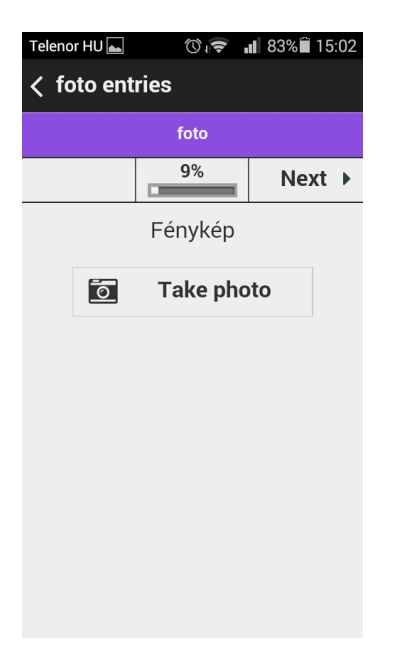

A Take photo feliratra koppintva egy fénykép készíthető. Megjelenő képernyő:

(függőleges, ill. vízszintes kameraállásnál)

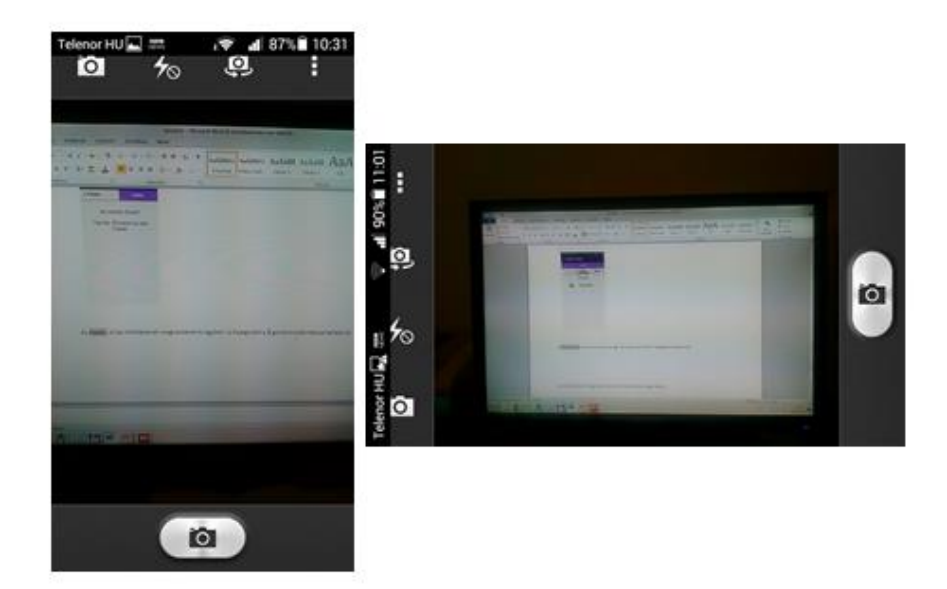

A fényképezőgép 💷 ikonra koppintva elkészíthetjük a fényképet.

Megjelenő képernyő:

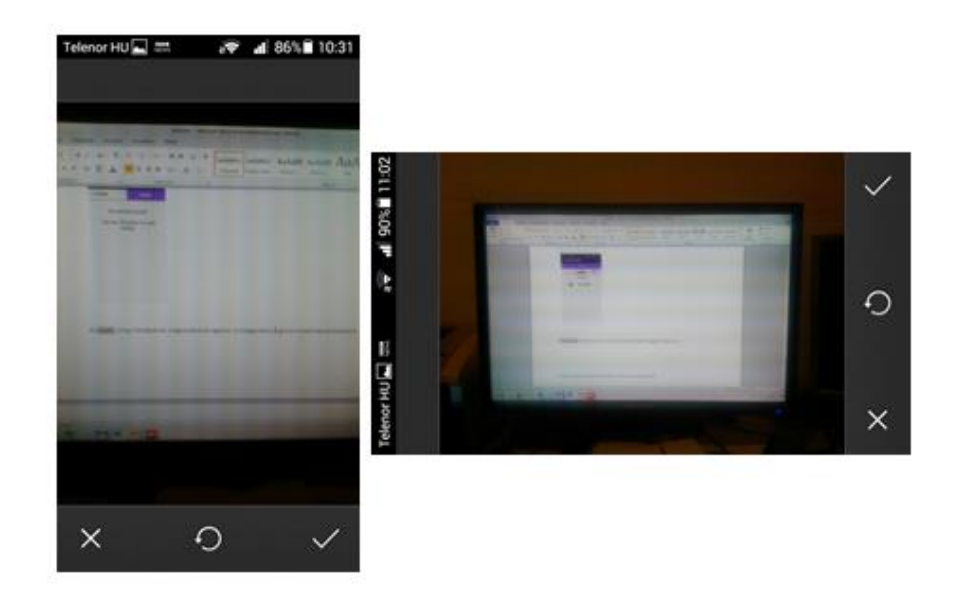

A 🗸 jelre kattintva elfogadhatjuk a képet.

A Next feliratra koppintva léphetünk tovább. Megjelenő képernyő: A megfelelő szőlőfajtát a gombra kattintással kiválasztjuk, a Next feliratra koppintva léphetünk tovább.

| Telenor HU 🔤 👘 🖓 💭 📲 83% 🛱 15:03 | Telenor HU 🔤 👘 🖓 🛜 📲 82% 🛱 15:04 | Telenor HU 🔤 🛛 🔞 🖓 🗐 15:04 |
|----------------------------------|----------------------------------|----------------------------|
| ✓ foto entries                   | ✓ foto entries                   | < foto entries             |
| foto                             | foto                             | foto                       |
|                                  |                                  | ▲ 25% Next ▶               |
| A szőlő                          | A szőlő                          | Fehérborszőlő fajta        |
| fehérborszőlő                    | • fehérborszőlő                  | Rizling                    |
| vörösborszőlő                    | vörösborszőlő                    | Chardonnay                 |
| csemegeszőlő                     | csemegeszőlő                     | Furmint                    |
|                                  |                                  | Cserszegi fűszeres         |
|                                  |                                  | Egyéb                      |
|                                  |                                  |                            |
|                                  |                                  |                            |

| Telenor HU 🛌 🔿 🕡 🖅 📲 83% 🛱 15:03 | Telenor HU 👞 🔿 🕡 🐨 💵 82% 🛱 15:05 | Telenor HU 🛋 🛛 🗇 🕼 🖬 82% 🛱 15:05 |
|----------------------------------|----------------------------------|----------------------------------|
| ✓ foto entries                   | ✓ foto entries                   | < foto entries                   |
| foto                             | foto                             | foto                             |
|                                  | ▲ 34% Next ▶                     |                                  |
| A szőlő                          | Vörösborszőlő fajta              | Vörösborszőlő fajta              |
| fehérborszőlő                    | Kékfrankos                       | Kékfrankos                       |
| vörösborszőlő                    | Blauburger                       | • Blauburger                     |
| csemegeszőlő                     | Zweigelt                         | Zweigelt                         |
|                                  | Merlot                           | Merlot                           |
|                                  | Pinot Noir                       | Pinot Noir                       |
|                                  | Egyéb                            | Egyéb                            |
|                                  |                                  |                                  |
|                                  |                                  |                                  |

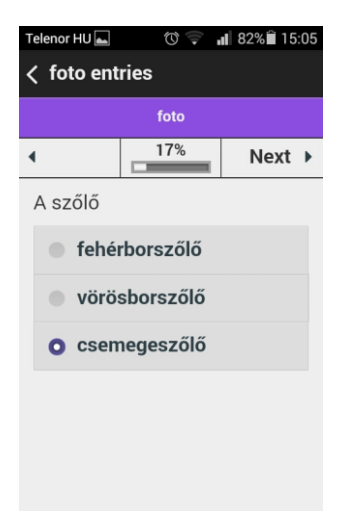

A csemegeszőlő és az egyéb választás esetén a Next feliratra koppintva az alábbi képernyő jelenik meg:

| Telenor HU 📥 | Ŭ.   | 82% 🕯 15:05 |
|--------------|------|-------------|
| < foto ent   | ries |             |
|              | foto |             |
| •            | 42%  | Next ►      |
| Szőlő nev    | e    |             |
|              |      |             |
|              |      |             |
|              |      |             |
|              |      |             |
|              |      |             |
|              |      |             |
|              |      |             |
|              |      |             |
|              |      |             |

Bejegyezzük a szőlő nevét és a Next választásával továbblépünk.

| Telenor HU 🛌 | 0         | ∎ 82%≘ 15:06 | Telenor HU 📥 | ()<br>1<br>7 | ∎ 82% 🛱 15:06 |
|--------------|-----------|--------------|--------------|--------------|---------------|
| < foto ent   | ries      |              | < foto ent   | ries         |               |
|              | foto      |              | foto         |              |               |
| •            | 50%       | Next 🕨       | •            | 59%          | Next 🕨        |
| Dátum - y    | yyy/MM/dd |              | Idő - HH:r   | nm:ss        |               |
| 2016/4/2     | 2         |              | 15:06:16     |              |               |
|              |           |              |              |              |               |
|              |           |              |              |              |               |
|              |           |              |              |              |               |
|              |           |              |              |              |               |
|              |           |              |              |              |               |
|              |           |              |              |              |               |
|              |           |              |              |              |               |

Dátum és időbeállítás, az aktuális értéket ajánlja fel, de beállíthatunk más időpontot is.

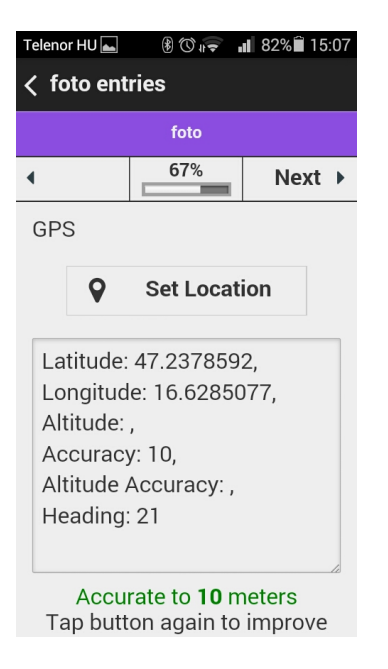

A megfigyelés helyszínének koordinátáit adhatjuk meg, a GPS működését előtte engedélyeznünk kell.

A Next gombbal továbblépünk. Megjelenő képernyő:

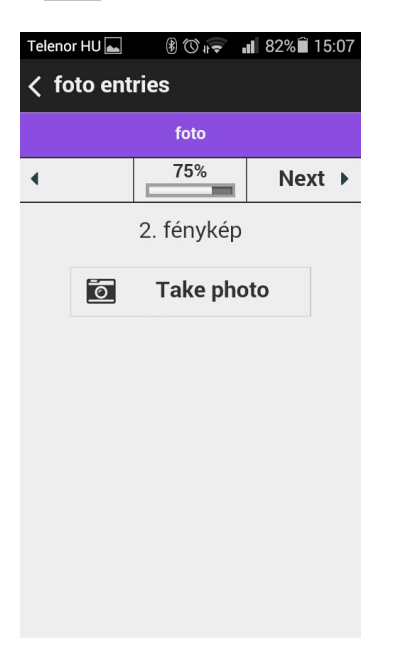

Az alkalmazás egy újabb fénykép készítését ajánlja fel, kihagyható.

| Telenor HU 🛌 | ∎ 😴 🕄 ا | 82% 🗎 15:07 |
|--------------|---------|-------------|
| < foto ent   | ries    |             |
|              | foto    |             |
| •            | 84%     | Next ►      |
| Megjegyz     | és      |             |
|              |         |             |
|              |         | le          |
|              |         |             |
|              |         |             |
|              |         |             |
|              |         |             |
|              |         |             |
|              |         |             |
|              |         |             |

Megjegyzést fűzhetünk az adatfelvételhez, nem kötelező.

A Next gombbal továbblépünk. Megjelenő képernyő:

| Telenor HU 📥 | 8 🐨 후 🛯  | 82% 🗎 15:08 |
|--------------|----------|-------------|
| < foto ent   | ries     |             |
|              | foto     |             |
| •            | 92%      | Next 🕨      |
| Beküldő a    | zonosító |             |
|              |          |             |
|              |          |             |
|              |          |             |
|              |          |             |
|              |          |             |
|              |          |             |
|              |          |             |
|              |          |             |

Az adatfelvételt végző egyedi azonosítója, max. 4-6 betű, szám (pl. név kezdőbetűi születési év). Kitöltendő.

| Te | lenor HU 🛌 🛛 🛞 🗇 🐙 🔳 82% 🛱 15:08 |
|----|----------------------------------|
| <  | foto entries                     |
|    | foto                             |
| •  | 100%                             |
|    | Tap button to store values       |
|    | ✓ Store                          |
|    |                                  |
|    |                                  |
|    |                                  |
|    |                                  |
|    |                                  |
|    |                                  |

A foto űrlap elkészült, a Store gombra koppintással az adatokat rögzíthetjük a telefon tárhelyére.

Megjelenő képernyő:

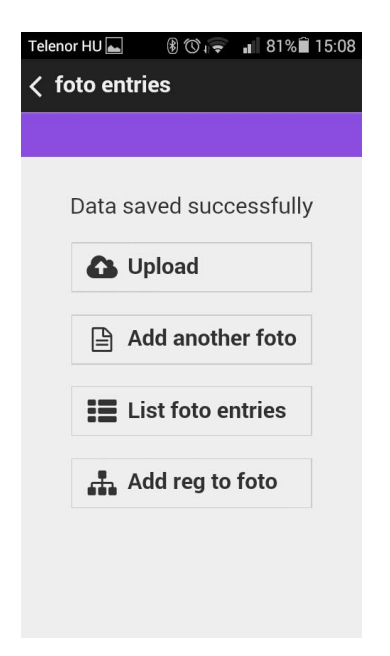

Sikeresen megtörtént az adatok mentése. További lehetőségek:

Upload: Adatok feltöltése Interneten keresztül az adatbázisba. A terepen nem szükséges, Internet kapcsolattal rendelkező helyről célszerű.

Add another foto: Egy másik megfigyelés adatai vihetők fel, hasonlóan az eddig kitöltött űrlaphoz.

List foto entries: foto bejegyzések listázása.

Add reg to foto: tovább az <mark>reg</mark> űrlap kitöltéséhez.

# 2. rész.

A <mark>reg</mark> űrlap kitöltése. Az űrlap a regisztrációt teszi lehetővé, egyszer kell kitölteni. Beküldő azonosító kódhoz hozzárendeli a borászatot, a borászat adatait.

Megjelenő képernyő:

| Telenor HU ▲ ⑦ 🗢 📲 82% 🖬 15:22<br><b>〈 reg entries</b> |     |      |   |
|--------------------------------------------------------|-----|------|---|
| reg for a0737c02-ae0f-40cd-e72b-709                    |     |      |   |
|                                                        | 12% | Next | ▶ |
| Regisztráció                                           |     |      |   |
| Regisztrálok                                           |     |      |   |
| Már regisztráltam                                      |     |      |   |
|                                                        |     |      |   |
|                                                        |     |      |   |
|                                                        |     |      |   |
|                                                        |     |      |   |
|                                                        |     |      |   |
|                                                        |     |      |   |

A Már regisztráltam lehetőséget választva az űrlap végére kerülünk.

A Regisztrálok feliratot választva és a Next gombbal továbblépve a megjelenő képernyő:

| Telenor HU 📥                        | ()<br>()<br>() | 82% 🗎 15 | :22 |
|-------------------------------------|----------------|----------|-----|
| < reg entr                          | ies            |          |     |
| reg for a0737c02-ae0f-40cd-e72b-709 |                |          |     |
| •                                   | 23%            | Next     | •   |
| Beküldő a                           | zonosító       |          |     |
|                                     |                |          |     |
|                                     |                |          |     |
|                                     |                |          |     |
|                                     |                |          |     |
|                                     |                |          |     |
|                                     |                |          |     |
|                                     |                |          |     |
|                                     |                |          |     |
|                                     |                |          |     |

Használjuk ugyanazt az azonosítót, amit a foto űrlapon használtunk!

| Telenor HU <b>▲</b> 🕅 🕸 🖬 82% 🛱 15:22 |     | Telenor HU 👞 🗇 🐙 💵 82% 🖺 15:23 |          |              | 5:23        |     |     |
|---------------------------------------|-----|--------------------------------|----------|--------------|-------------|-----|-----|
| < reg entr                            | ies |                                | < re     | eg entr      | ies         |     |     |
| reg for a0737c02-ae0f-40cd-e72b-709   |     | reg                            | for a073 | 7c02-ae0f-40 | cd-e72b-7   | 09  |     |
| •                                     | 34% | Next 🕨                         | •        |              | 45%         | Nex | t 🕨 |
| Borászat                              |     |                                |          | В            | orászat log | 10  |     |
|                                       |     |                                |          | 0            | Take pho    | oto |     |
|                                       |     |                                |          |              |             |     |     |
|                                       |     |                                |          |              |             |     |     |
|                                       |     |                                |          |              |             |     |     |
|                                       |     |                                |          |              |             |     |     |
|                                       |     |                                |          |              |             |     |     |
|                                       |     |                                |          |              |             |     |     |

A borászat adatait adhatjuk meg, majd a Take photo feliratra koppintva egy fénykép készíthető a borászat logojáról.

A Next gombbal továbblépünk. Megjelenő képernyő:

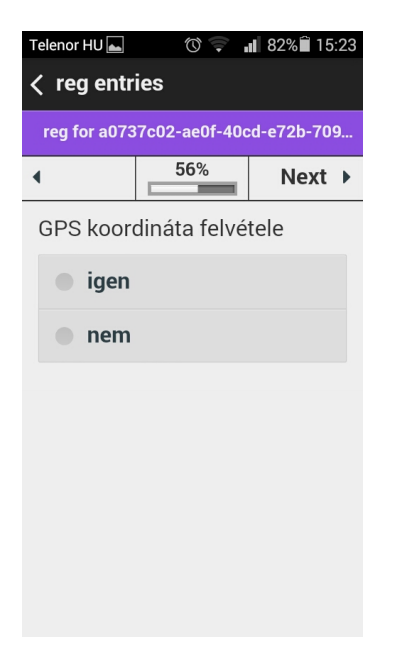

A borászat GPS koordinátáit adhatjuk meg, a nem lehetőséget választva az űrlap végére jutunk.

| Az igen választása esetén:                                                                                          |               |             |  |
|----------------------------------------------------------------------------------------------------|---------------|-------------|--|
| Telenor HU 🛌 🛛 🗇 🖅 📲 82% 🛱 15:23                                                                                    |               |             |  |
| < reg entries                                                                                                    |               |             |  |
| reg for a073                                                                                                    | 7c02-ae0f-40c | :d-e72b-709 |  |
| •                                                                                                    | 67%           | Next 🕨      |  |
| GPS                                                                                                    |               |             |  |
| •                                                                                                    | Set Locat     | ion         |  |
| Latitude: 47.2378406,<br>Longitude: 16.6285027,<br>Altitude: ,<br>Accuracy: 10,<br>Altitude Accuracy: ,<br>Heading: |               |             |  |

A borászat GPS koordinátáit jegyzi fel az alkalmazás.

A Next gombbal továbblépünk. Megjelenő képernyő:

| Telenor HU 🛌                        | • <del>•</del> 1 () | 82% 🗎 15:24 |  |
|-------------------------------------|---------------------|-------------|--|
| ✓ reg entries                       |                     |             |  |
| reg for a0737c02-ae0f-40cd-e72b-709 |                     |             |  |
| •                                   | 78%                 | Next 🕨      |  |
| Borászat<br>email, tele             | elérhetőség<br>efon | e: web,     |  |
|                                     |                     |             |  |
|                                     |                     |             |  |
|                                     |                     |             |  |
|                                     |                     |             |  |
|                                     |                     |             |  |

A Next gombbal továbblépünk. Megjelenő képernyő:

| Telenor HU 🛌 | ©,⊋.          | 82% 🗎 15:24 |
|--------------|---------------|-------------|
| < reg entr   | ies           |             |
| reg for a073 | 7c02-ae0f-40c | :d-e72b-709 |
| •            | 89%           | Next 🕨      |
| Megjegyz     | és            |             |
|              |               |             |
|              |               | 4           |
|              |               |             |
|              |               |             |
|              |               |             |
|              |               |             |
|              |               |             |
|              |               |             |
|              |               |             |

Megjegyzést fűzhetünk az adatfelvételhez, nem kötelező.

A Next gombbal továbblépünk. Megjelenő képernyő:

| Telenor HU 🛌 💿 🛜 📲 82% 🛱 15:24      |
|-------------------------------------|
| < reg entries                       |
| reg for a0737c02-ae0f-40cd-e72b-709 |
| ▲ 100%                              |
| Tap button to store values          |
| Store                               |
|                                     |
|                                     |
|                                     |
|                                     |
|                                     |
|                                     |

A foto űrlap elkészült, a Store gombra koppintással az adatokat rögzíthetjük a telefon tárhelyére.

## Megjelenő képernyő:

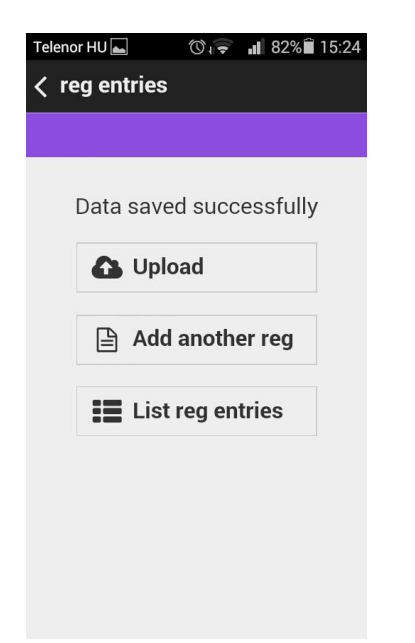

Sikeresen megtörtént az adatok mentése. További lehetőségek:

Upload: Adatok feltöltése Interneten keresztül az adatbázisba. A terepen nem szükséges, Internet kapcsolattal rendelkező helyről célszerű.

Add another reg: Egy másik regisztráció adatai vihetők fel, hasonlóan az eddig kitöltött űrlaphoz.

List reg entries: reg bejegyzések listázása.

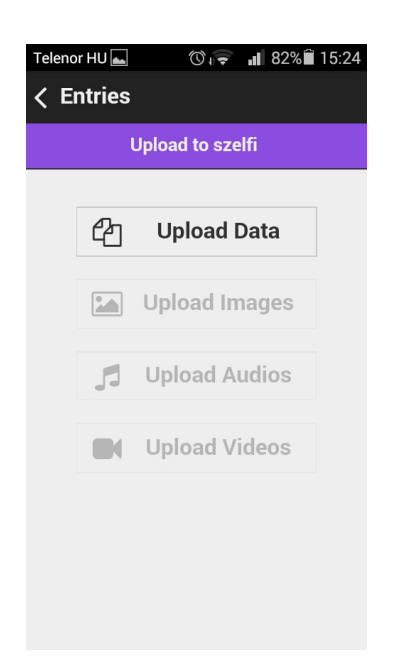

Az Upload Data gombra kattintva feltölthetjük az adatokat, majd az Upload Images lehetőséget választva az elkészített képeket.

Feltöltés után megjelenő képernyő:

| Teleno | or HU 📥 | ()           | ∎ 100%∎ 16:35 |
|--------|---------|--------------|---------------|
| < E    | ntries  |              |               |
|        | l       | Jpload to sz | elfi          |
|        | 4       | Upload       | Data          |
|        |         | Upload II    | mages         |
|        | 5       | Upload A     | Audios        |
|        |         | Upload \     | /ideos        |
|        | 8       | ✔ All syn    | ced           |
|        |         |              |               |
|        |         |              |               |

A bejegyzések feltöltése, szinkronizálása megtörtént.

Az adatok megtekinthetők a <u>http://plus.epicollect.net/szelfi</u> oldalon.